## Manual de cambio de contraseña Vive - MIFI

 Q
 192.168.0.1

 Coogle Search
 I'm Feeling Lucky

 Google offered in: Español (Latinoamérica)

Nos aparecerá una pagina como la siguiente en la cual nos solicita un Username y Password

| M10 Wireless Router                       |              |
|-------------------------------------------|--------------|
|                                           | English   中文 |
| Username                                  |              |
|                                           |              |
| Password                                  |              |
|                                           |              |
|                                           |              |
| Sign In                                   |              |
|                                           |              |
|                                           | Shared File  |
|                                           |              |
| Copyright 2017-2023, All Rights Reserved. | v2.6.0       |

Colocar en tu navegador la dirección http:// 192.168.0.1 y presionar enter

Colocaremos los que son por defecto:

## Username: admin

## Password: admin

Una vez colocados los accesos daremos click en Sing In

|   | M10 Wireless Router                          |              |
|---|----------------------------------------------|--------------|
|   |                                              | English   中文 |
| € | Username<br>admin<br>Password<br><br>Sign In |              |
|   |                                              | Shared File  |
|   | opyright 2017-2023. All Rights Reserved      | v2.6.0       |

Nos aparecerá el siguiente mensaje y daremos clic en Skip

Y nos mostrara la siguiente información;

Daremos clic en Wireless

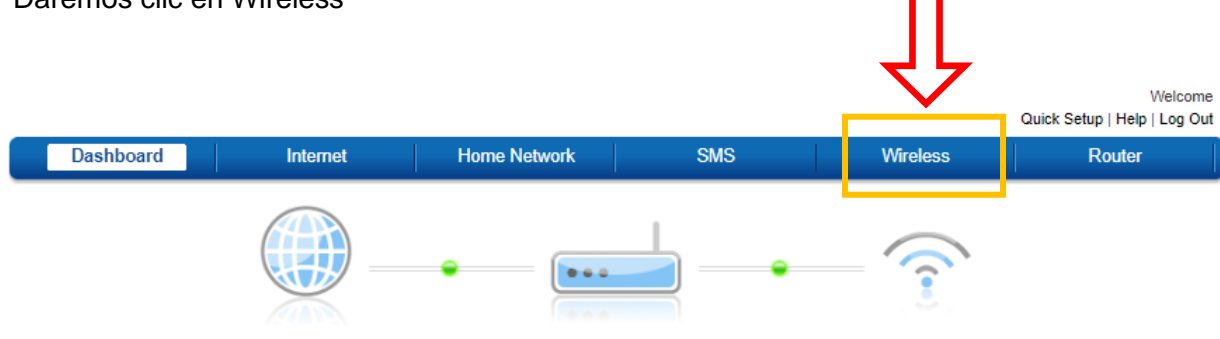

Se aparecerá la siguiente información:

Daremos click en Wireles Security Settings

| Dashboard Intern                          | et Home Network                     | SMS               | Wireless | Router |
|-------------------------------------------|-------------------------------------|-------------------|----------|--------|
| Wireless Settings                         | Wireless Settings                   |                   |          | ?      |
|                                           | Status:                             |                   |          | -      |
| Wireless Security Settings                | Enabled Obisabled                   |                   |          |        |
| Wireless MAC Filters                      | 802.11 Mode:                        |                   |          |        |
| Wireless MACT IIIers                      | 802.11n(b/g compatible)             |                   |          |        |
|                                           | Channel Bandwidth:                  |                   |          |        |
|                                           | 20 MHz 🗸                            |                   |          |        |
|                                           | Primary Channel:                    |                   |          |        |
|                                           | Automatic 🗸 🗸                       |                   |          |        |
|                                           | Band40 ACS Switch                   |                   |          |        |
|                                           | Enabled Obisabled                   |                   |          |        |
|                                           | Maximum Simultaneous Clients:       |                   |          |        |
|                                           | 8 🗸                                 |                   |          |        |
|                                           | Beacon Period Setting               |                   |          |        |
|                                           | 100                                 | in msec(50~4000)) |          |        |
|                                           | DTIM Interval Setting               |                   |          |        |
|                                           | 1                                   | 1~100)            |          |        |
|                                           | AD leolate Switch                   |                   |          |        |
|                                           |                                     |                   |          |        |
|                                           | 0.030                               |                   |          |        |
|                                           |                                     |                   |          | Save   |
|                                           |                                     |                   |          |        |
|                                           | Wifi Auto Off Function              |                   |          |        |
|                                           | I want to disable wifi atuo off fun | ction.            |          | Save   |
|                                           |                                     |                   |          |        |
| Copyright 2017-2023, All Rights Reserved. |                                     |                   | M10      | v2.6.0 |

Aquí podremos cambiar la contraseña

Observamos el Network Name (nombre de la Red) y el Password (Contraseña)

|                                                        |                                                                                            |                                                                                                    |     |          | Quick Setup   Help   Log Out |
|--------------------------------------------------------|--------------------------------------------------------------------------------------------|----------------------------------------------------------------------------------------------------|-----|----------|------------------------------|
| Dashboard                                              | Internet                                                                                   | Home Network                                                                                                    | SMS | Wireless | Router                       |
| Dashboard<br>Wireless Settings<br>Wireless MAC Filters | Internet Wireles Network  4G-MIF Network  Visibl Wireless WPA2-1 Passwo Unm WPA Cig AES (S | Home Network as Security Settings Name (SSID): L_D6D3 Visibility Status: e O Invisible a Security: PSK Add WPS Client d: ask Password other: tronger) | SMS | Wireless | Router                       |
|                                                        |                                                                                            |                                                                                                    |     |          | Save                         |
| Copyright 2017-2023, All Rights Res                    | erved.                                                                                     |                                                                                                    |     | M10      | v2.6.0                       |

Borraremos la contraseña anterior y pondremos una nueva, nos pedirá confirmar la contraseña y la volvemos a introducir.

Marcamos la casilla Unimask Password para verificar que colocamos de forma correcta

Nota: Asegúrese de recordar y anotar la nueva contraseña en un lugar seguro.

|               | Wireless Security Settings                      |   |  |
|---------------|-------------------------------------------------|---|--|
|               | Network Name (SSID):                            |   |  |
|               | 4G-MIFI_D6D3                                    |   |  |
|               | Network Visibility Status:<br>Visible Invisible |   |  |
|               | Wireless Security:                              |   |  |
|               | WPA2-PSK ¥                                      |   |  |
|               | Add WPS Client                                  | ] |  |
|               | Password:                                       |   |  |
|               | vivetel123                                      |   |  |
|               | Re-enter Password:                              |   |  |
| <b>.</b>      | vivetel123                                      |   |  |
| $\Rightarrow$ | Unmask Password                                 |   |  |
|               | WPA Cipher:                                     |   |  |
|               | AES (Stronger)                                  |   |  |

Una vez finalizado los pasos anteriores procedemos a guardar los cambios para esto daremos clic en *Save* 

| Wireless Security Setti    | ngs |
|----------------------------|-----|
| Network Name (SSID):       |     |
| 4G-MIFI_D6D3               |     |
| Network Visibility Status: |     |
| Visible O Invisible        |     |
| Wireless Security:         |     |
| WPA2-PSK                   | ~   |
| Add WPS Client             |     |
| Password:                  |     |
| vivetel123                 |     |
| Re-enter Password:         |     |
| vivetel123                 |     |
| Unmask Password            |     |
| WPA Cipher:                |     |
| AES (Stronger)             | ~   |
|                            |     |
|                            |     |
|                            |     |

Los cambios se guardarán, pero todos los equipos conectados a Vive-Mifi se desconectarán y tendrá que introducir la nueva contraseña.